## **Maine School Bus Bid and Purchase System**

Cloning A Bus Purchase Specification Instructions

**Getting Started**. You may want to print these instructions for ease of use.

## Website, Login, and Password.

- 1. Website location. Open the system at this link:
  - <u>https://maine.cooppurchase.com/</u>
- 2. Website login. To log in for the first time:
  - click **Request your account**
  - complete the applicable information and submit
  - check your email after submitting the form and follow instructions to validate
- 3. Passwords and security. Do **NOT** share your username and password with anyone. The most secure passwords are long and include letters, numbers, and symbols.

## **Cloning The Bus Purchase Specification**

- 4. Click on "Purchase" in the top black ribbon for the pull-down menu.
- 5. Click on "Specifications."
- 6. Locate the specification you want to clone.
- 7. Under "Actions" click on "Clone."
- 8. You have the option to change the product to a different seat configuration.
- 9. Enter any notes into the comment box to help you describe the bus you are cloning.
- 10. If cloning within your organization, select the recipient.
- 11. Click on "Clone"
- 12. The specification will be cloned to the recipient.
- 13. When cloning to another organization, select the desired organization.
- 14. Select the recipient.
- 15. Click on "Clone."
- 16. A "clone" of the original bus purchase specification will be sent to the recipient in the other organization.

January 25, 2019